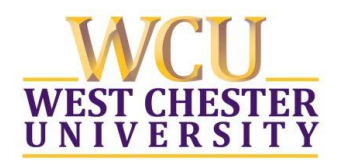

# Welcome to myPlanner

- > myPlanner is a tool that allows you, the student to:
  - Create personalized semester course plans
  - Review the plan with your academic advisor
  - Schedule your upcoming classes
- myPlanner, when used in conjunction with your Degree Progress Report (DPR), provides an overview of your progress toward completion of your bachelor's degree requirements.
- > Planning your future courses will help departments better analyze and meet student course demand.

## Adding Courses to myPlanner

- Log into <u>myWCU</u>
- Access your DPR or click on the Academic Information, Useful Link titled: My Planner.

| Useful Links            |                                |
|-------------------------|--------------------------------|
| Enroll in a Class       | Degree Progress Report         |
| My Class Schedule       | What-If Degree Progress Report |
| Grades                  | Order Official Transcript      |
| Enrollment Verification | Unofficial Transcript          |
| Change my address       | My Academics                   |
| Transfer Credit Report  | Change Academic Load           |
| Apply for Graduation    | My Planner                     |
|                         |                                |

• Within your DPR review your outstanding requirements and "Add to Planner" the courses you would like to take to satisfy your requirements.

Sociology Gen Ed Not Satisfied: Sociology Gen Ed- Complete 1 course from the list or an approved transfer equivalency. ▼ SOC Gen Ed Not Satisfied: SOC Gen Ed- Complete 1 course from the list. • Units: 3.00 required, 0.00 taken, 3.00 needed

The following courses may be used to satisfy this requirement:

| Course  | Description                | Units | When                     | Grade | Status    | Add to Planner |
|---------|----------------------------|-------|--------------------------|-------|-----------|----------------|
| SOC 200 | Intro Sociology            | 3.00  | Fall, Spring &<br>Summer |       | $\langle$ | Add to Planner |
| SOC 240 | Soc of the Family          | 3.00  | Fall & Spring            |       |           | Add to Planner |
| SOC 245 | Environmental<br>Sociology | 3.00  | Fall & Spring            |       |           | Add to Planner |

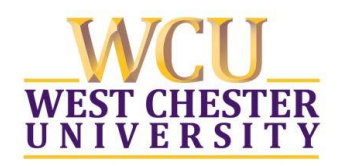

• Within myPlanner select the option "Plan By My Requirements", which links to your DPR.

Add courses to Planner using: BROWSE COURSE CATALOG PLAN BY MY REQUIREMENTS

• "Add to Planner" the courses you would like to take to satisfy your degree requirements.

| The following courses may be used to satisfy this requirement: |                        |       |                          |       |           |                |  |  |  |  |
|----------------------------------------------------------------|------------------------|-------|--------------------------|-------|-----------|----------------|--|--|--|--|
| Course                                                         | Description            | Units | When                     | Grade | Status    | Add to Planner |  |  |  |  |
| BIO 100                                                        | Basic Biol Science     | 3.00  | Fall, Spring &<br>Summer |       | $\langle$ | Add to Planner |  |  |  |  |
| BIO 110                                                        | <u>General Biology</u> | 3.00  | Fall, Spring &<br>Summer |       |           | Add to Planner |  |  |  |  |

### **Planning Courses by Semester**

e ...

- Within myPlanner assign each "Unassigned Course" to a specific term.
  - Click the box to select the course, identify a term from the drop down, and click "Move".

| ▼ Un   | ▼ Unassigned Courses |                      |         |                       |     |        |  |  |  |  |  |
|--------|----------------------|----------------------|---------|-----------------------|-----|--------|--|--|--|--|--|
| Select | Course               | Description          | Units   | Typically Offered     | Req | Delete |  |  |  |  |  |
|        | BIO 100              | Basic Biol Science   | 3.00    | Fall, Spring & Summer | 6   | Î      |  |  |  |  |  |
|        | CRJ 366              | Forensic Mental Hlth | 3.00    | Fall & Spring         | 6   | Î      |  |  |  |  |  |
|        | FLM 200              | Intro to Film        | 3.00    |                       | 6   | Î      |  |  |  |  |  |
|        |                      | Move selected        | d cours | es to Term Fall 2019  | •   | move   |  |  |  |  |  |

• Take into consideration the ordering of courses that have pre-requisites.

| 🗢 Un   | assigned C | ourses           | $\frown$   |       |                       |     |        |
|--------|------------|------------------|------------|-------|-----------------------|-----|--------|
| Select | Course     | Description      | Prereq     | Units | Typically Offered     | Req | Delete |
|        | WRT 200    | Critical Writing | <u>ves</u> | 3.00  | Fall, Spring & Summer | 6   | Î      |

## **Scheduling Courses from myPlanner**

• Click "Enroll in a Class" and select the appropriate term.

#### Useful Links

Enroll in a Class My Class Schedule Grades Enrollment Verification Change my address Transfer Credit Report Apply for Graduation

Degree Progress Report What-If Degree Progress Report Order Official Transcript Unofficial Transcript My Academics Change Academic Load My Planner

| Sel    | ect a term then select Contin | ue.           |                         |
|--------|-------------------------------|---------------|-------------------------|
|        | Term                          | Career        | Institution             |
|        | Fall 2018                     | Undergraduate | West Chester University |
|        | 2018/2019 Winter Session      | Undergraduate | West Chester University |
|        | Spring 2019                   | Undergraduate | West Chester University |
| $\sim$ |                               |               |                         |
|        |                               |               | CONTINUE                |

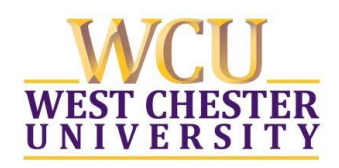

• Find classes from myPlanner by selecting "My Planner" and then clicking "Search".

| 1. Select classes t                                   | o add                                       |                                   |                        |                                   |                                    |   |
|-------------------------------------------------------|---------------------------------------------|-----------------------------------|------------------------|-----------------------------------|------------------------------------|---|
| To select classes for an<br>satisfied with your class | nother term, select<br>ss selections, proce | the term and s<br>ed to step 2 of | select Change<br>3.    | . When you                        | are                                |   |
| Spring 2019   Undergrad                               | duate   West Chest                          | er University                     |                        | cha                               | nge term                           |   |
| Your current intended en                              | nrollment load 12-                          | + credits - Full-Ti               | ime <u>Clic</u>        | k Here to Cha                     | inge Load                          |   |
|                                                       |                                             | Open                              | Clos                   | sed 🔥                             | Wait List                          |   |
|                                                       |                                             | -                                 |                        |                                   |                                    |   |
| Add to Tentative                                      | Spring 2019 Te                              | ntative Classe                    | 5                      |                                   |                                    |   |
| Enter Class Nbr<br>enter                              |                                             | Session                           | Enrollment<br>Capacity | <u>Enrollment</u><br><u>Total</u> | <u>Total</u><br>Available<br>Seats |   |
| Find Classes<br>Class Search                          | You have no<br>Tentative<br>Classes,        |                                   | o                      | 0                                 |                                    | 0 |
| My Planner                                            |                                             |                                   |                        |                                   |                                    |   |
|                                                       |                                             |                                   |                        |                                   |                                    |   |

• Select courses from those that have been planned for that term to see what sections/times are available.

### Add Classes

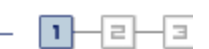

### Search from My Planner

Spring 2019 | Undergraduate | West Chester University

#### Return to 1. Select classes to add

| ▼ Spring | 2019                           |       |                              |        |   |
|----------|--------------------------------|-------|------------------------------|--------|---|
| Course   | Description                    | Units | Term Status                  | Select |   |
| PSY 100  | Intro Psychology               | 3.00  | Classes available this term. | select | ) |
| ECO 111  | Prin of Econ Macro             | 3.00  | Classes available this term. | select |   |
| CRJ 210  | Theories Crime/Del             | 3.00  | Classes available this term. | select |   |
| LIT 100  | Popular Culture:Reading Cultur | 3.00  | Classes available this term. | select |   |

• Select a section from those available.

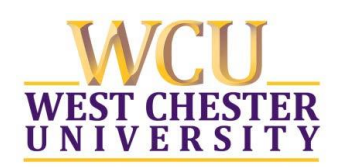

| sections | s for Spi      | ring 2019 | )       |               |                   |                         |
|----------|----------------|-----------|---------|---------------|-------------------|-------------------------|
|          |                |           |         |               |                   | 🚺 1-3 of 3 D            |
| Section  |                |           |         | Session       | Status            |                         |
| 01-LEC   | ( <u>2105)</u> |           |         | 01            | •                 | select                  |
|          | Days           | Start     | End     | Room          | Instructor        | Dates                   |
|          | MoWeFr         | 11:00AM   | 11:50AM | Main Hall 168 | ZSTAFCAS ZSTAFCAS | 01/22/2019 - 05/11/2019 |
|          |                |           |         |               | <b>5</b> 1 1      |                         |
| Section  |                |           |         | Session       | Status            |                         |
| 02-LEC   | ( <u>2107)</u> |           |         | 01            | •                 | select                  |
|          | Days           | Start     | End     | Room          | Instructor        | Dates                   |
|          | MoWeFr         | 12:00PM   | 12:50PM | Main Hall 168 | ZSTAFCAS ZSTAFCAS | 01/22/2019 - 05/11/2019 |

• Review your selection and identify if you would like to be added to the waitlist if the course is full and then click next to add the course to your tentative schedule.

| Add (    | Classes                       |                             |               |                      | Stens                    | 1-2-3     |
|----------|-------------------------------|-----------------------------|---------------|----------------------|--------------------------|-----------|
| 1. Sel   | lect class                    | es to add - Enro            | ollment Pro   | eferences            | oteps                    |           |
| Spring 2 | 019   Undergr                 | aduate   West Chester U     | niversity     |                      |                          |           |
| PSY 1    | 00 - Intro                    | Psychology                  |               |                      |                          |           |
| Class P  | references                    |                             |               |                      |                          |           |
| PSY 10   | 0-01                          | Lecture Open                | Wait List     | Wait list            | if class is full         | $\supset$ |
| Session  | Full Tern                     | 1                           | Grading       | Graded               |                          |           |
| Career   | Undergra                      | aduate                      | Units         | 3.00                 |                          |           |
| Enrollme | ent Informat                  | ion                         |               |                      |                          |           |
| •        | Behavioral an<br>Distributive | d Social Science            |               |                      |                          |           |
|          |                               |                             |               | CA                   |                          | NEXT      |
| Section  | Component                     | Days & Times                | Room          | Instructor           | Start/En                 | nd Date   |
| 01       | Lecture                       | MoWeFr 11:00AM -<br>11:50AM | Main Hall 168 | ZSTAFCAS<br>ZSTAFCAS | 01/22/2019<br>05/11/2019 | -         |

• Proceed to Step 2 of 3 to finish enrolling.

| •    | Î        | <u>PSY 100-01</u><br>(2105) | Full          | MoWeFr<br>11:00AM -<br>11:50AM | Main Hall<br>168 | 3.00 | • | Z.<br>ZSTAFCAS | 240 | 0 | 240 |
|------|----------|-----------------------------|---------------|--------------------------------|------------------|------|---|----------------|-----|---|-----|
| Uncł | neck cla | sses you do no              | ot want to en | roll at this tim               | ie.              |      |   |                |     |   |     |
|      |          |                             | $\langle$     | PROCEED T                      | Го Ѕтер 2 (      | OF 3 |   | )              |     |   |     |